## • verifone

https://verifone.cloud/docs/in-person-payments/global-payment-application-gpa/gpa-intercard-userguide/setting-connection Updated: 25-Oct-2023

## Wi-Fi

The following chapter provides instructions on how to configure the Wi-Fi connection on the V240m or V200c (If Wi-Fi is supported on the V200c).

| Step | o Instruction                                                           |                     | Screen Information |                |                         | <b>Rebranded Screen Informatio</b> |  |  |
|------|-------------------------------------------------------------------------|---------------------|--------------------|----------------|-------------------------|------------------------------------|--|--|
|      | On the<br>Communications<br>Panel, select Wi-Fi on<br>the touch screen. | 8* <del>7</del> 1   | , s                | 2 100% 🥅 18:34 | $\langle \cdot \rangle$ | 78%                                |  |  |
|      |                                                                         | <                   | Communicatio       | n wizard       | <                       | Communication Pa                   |  |  |
| 1    |                                                                         | Å                   | LAN                | 192.168.       | Å                       | LAN                                |  |  |
|      |                                                                         | .atl                | Mobile Data        | Down           | .atl                    | Mobile Data                        |  |  |
|      |                                                                         | ÷                   | WiFi               | Down           | ÷                       | WiFi                               |  |  |
|      |                                                                         | *                   | Pair device        |                | •                       | USB ETH[1] Client                  |  |  |
|      |                                                                         | ¥Å                  | BT LAN             | Off            | •4                      | Serial PPP                         |  |  |
|      |                                                                         | ¥8                  | BT PPP Dial-Up     |                | \$                      | Bluetooth                          |  |  |
|      |                                                                         | • USB ETH[1] Client |                    |                | м                       | More                               |  |  |
|      |                                                                         |                     |                    |                |                         |                                    |  |  |
|      |                                                                         |                     |                    |                |                         |                                    |  |  |

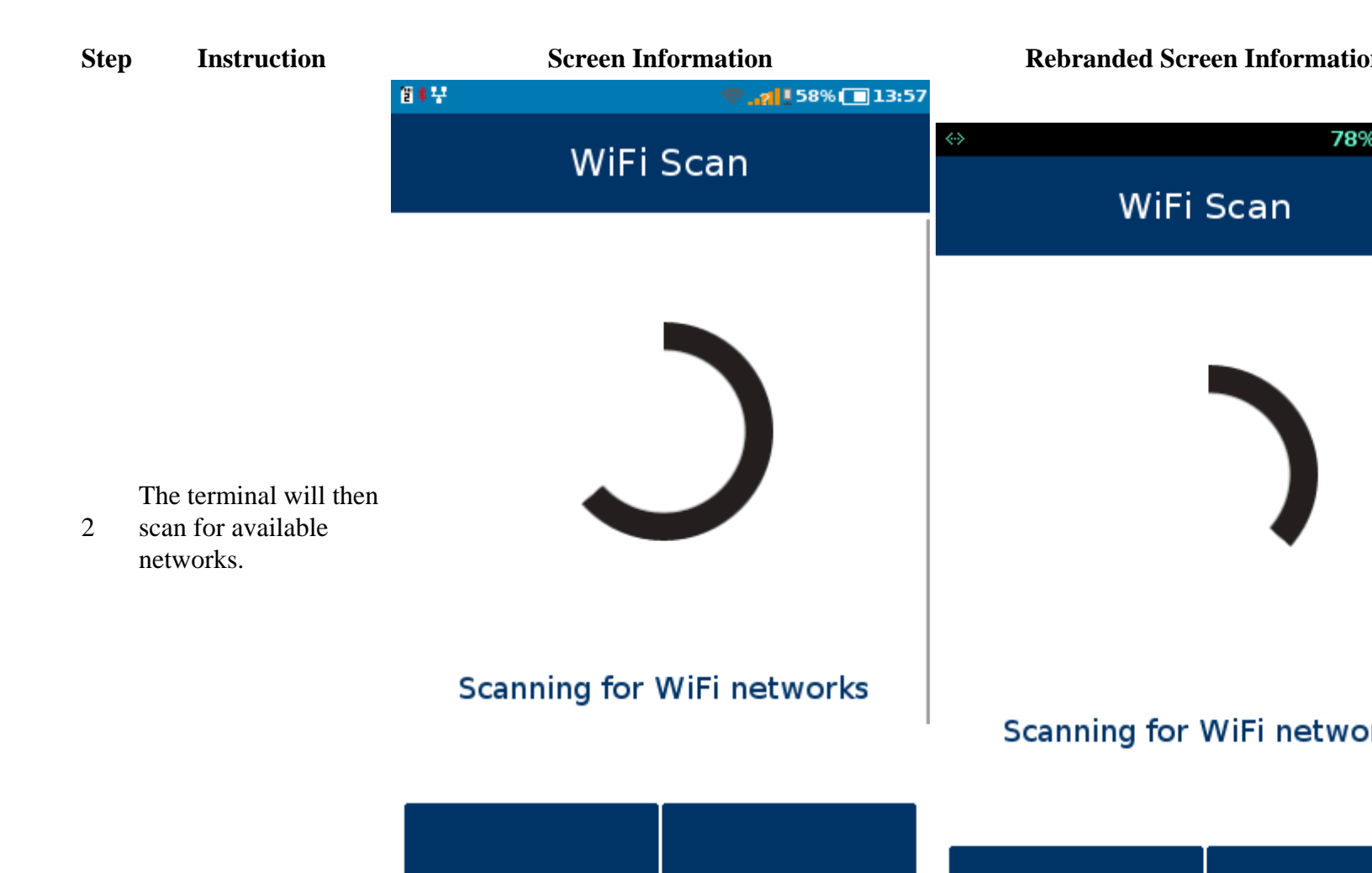

| Stej | p Instruction<br>Select your network<br>from the available list. | Screen In        | formation<br>ج_ 13:57 (13:57) | Rebranded Screen Informatio |         |  |
|------|------------------------------------------------------------------|------------------|-------------------------------|-----------------------------|---------|--|
|      |                                                                  | < 1              | NiFi                          | < Wi                        | Fi Scan |  |
| 3    |                                                                  | [100%] VFI_LAN   | I                             | [100%] VFI_LAN              |         |  |
|      |                                                                  | [100%] VFI_GUE   | EST                           | [100%] VFI_ILOBBY           |         |  |
|      |                                                                  | [72%] VFI_ILOBBY |                               | [100%] VFI_GUEST            |         |  |
|      |                                                                  | [72%] VFI_DEV    |                               | [100%] VFI_DEV              |         |  |
|      |                                                                  | [61%] VeriSQA    |                               | [94%] InternalWifi_2        |         |  |
|      |                                                                  | Refresh          |                               | Refresh                     |         |  |

## Step Instruction

4

Using the terminal keypad, enter the Wi-Fi password and press 留本平向 🛜 . 📶 🛛 28% 🚺 19:15 78% OK on the touch Pre-Shared-Key (PSK) screen to save. Check < Pre-Shared-Key (PS < the network details are correct and press Add on the touch screen. Pre-Shared-Key 🖋 Pre-Shared-Key ( (PSK) Note No value ente No value entered Keep pressing the number that relates to the required letter. To see small caps cycle back through on the ОΚ OK desired number pad, as necessary.

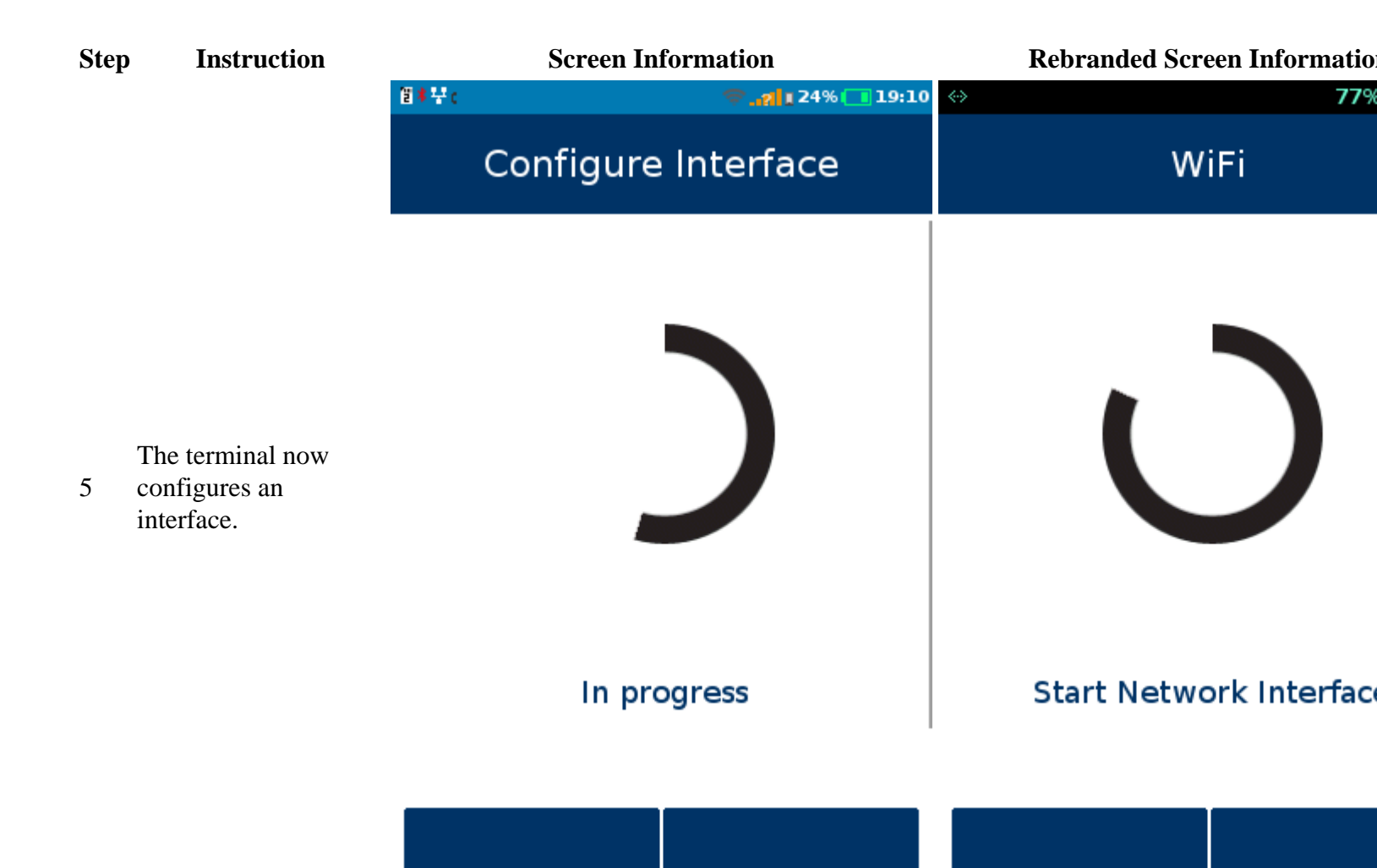

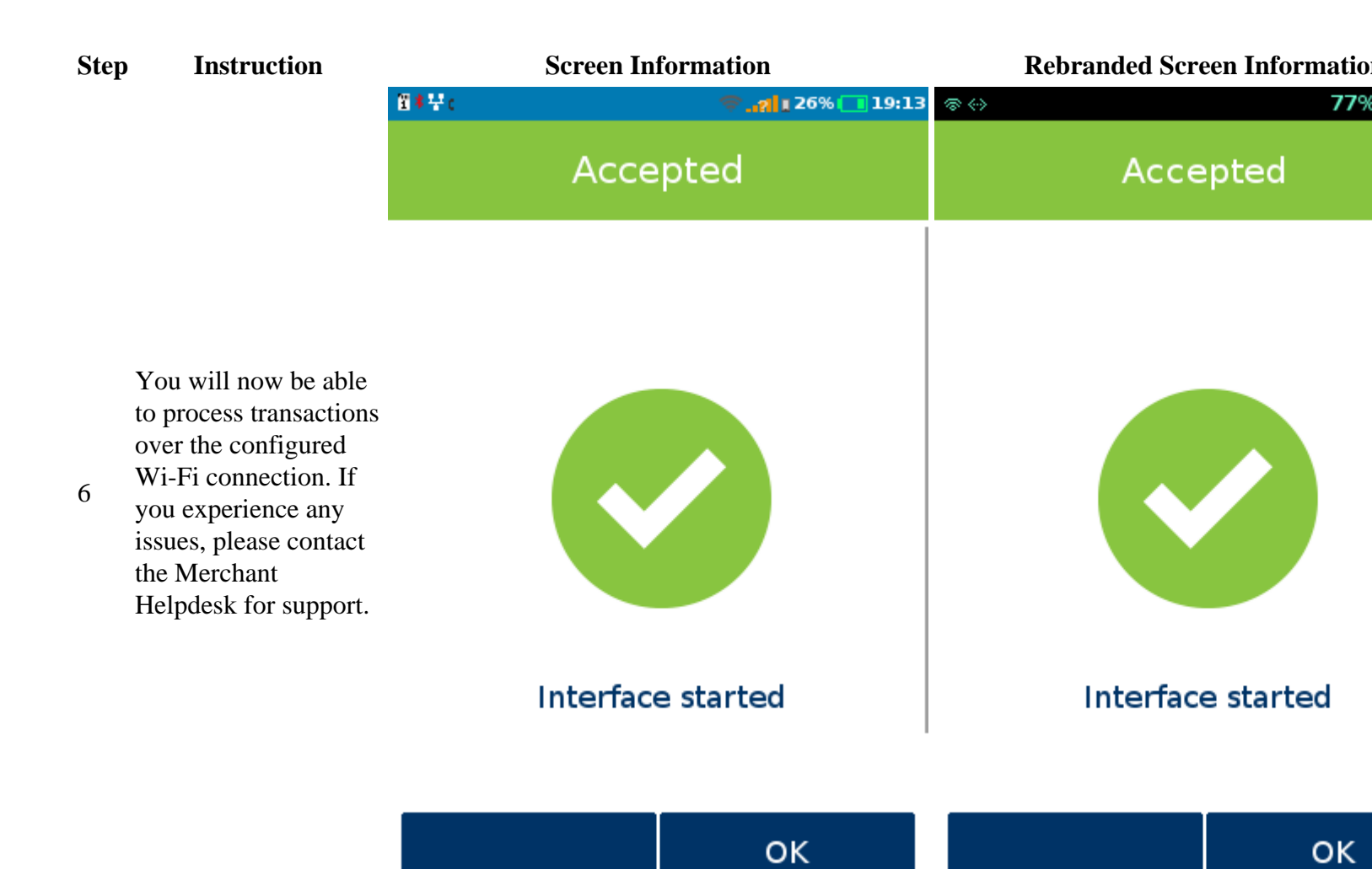